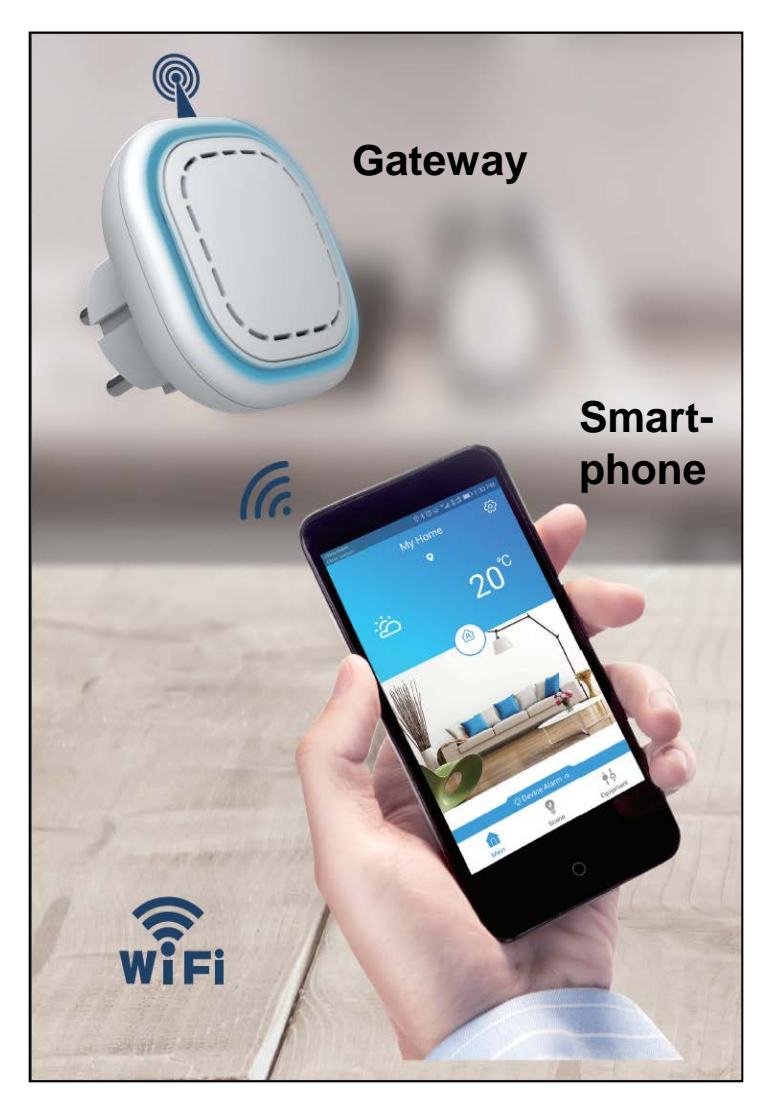

### Anleitung

- Verbindungen
- Laden der App ,Familywell'
- Registrieren
- Wifi Verbindung
- Eingabe der Notfallnummer
- Melder mit Gateway verbinden
- Testen

### FAQ / Problemlösungen

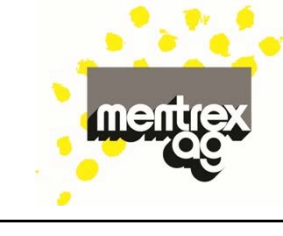

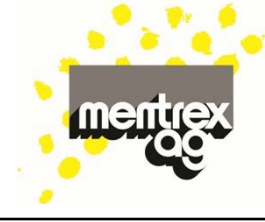

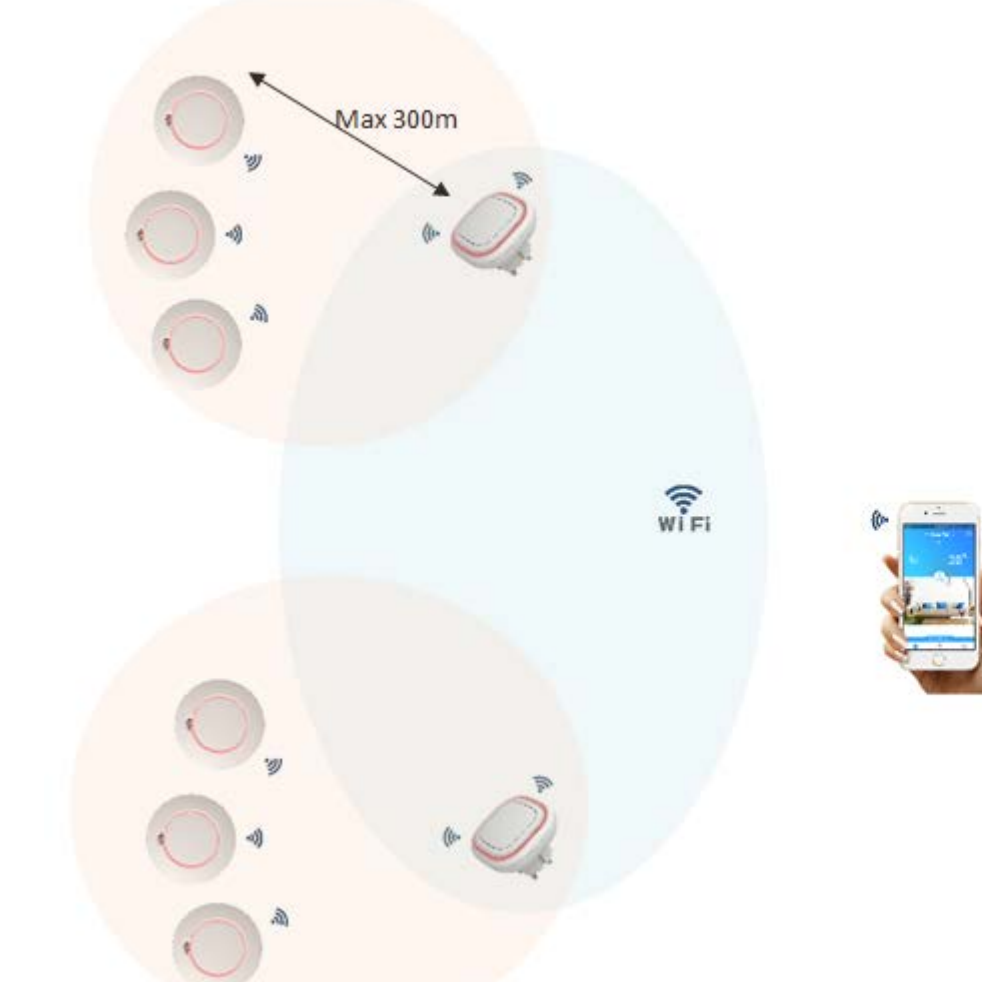

### Verbindungen

- Das Gateway kann immer nur mit 1 Smartphone verbunden werden.
- Das Smartphone kann mit mehreren Gateways verbunden werden, mit vorzugsweise einem Benutzernamen (wegen der Alarmmeldung).

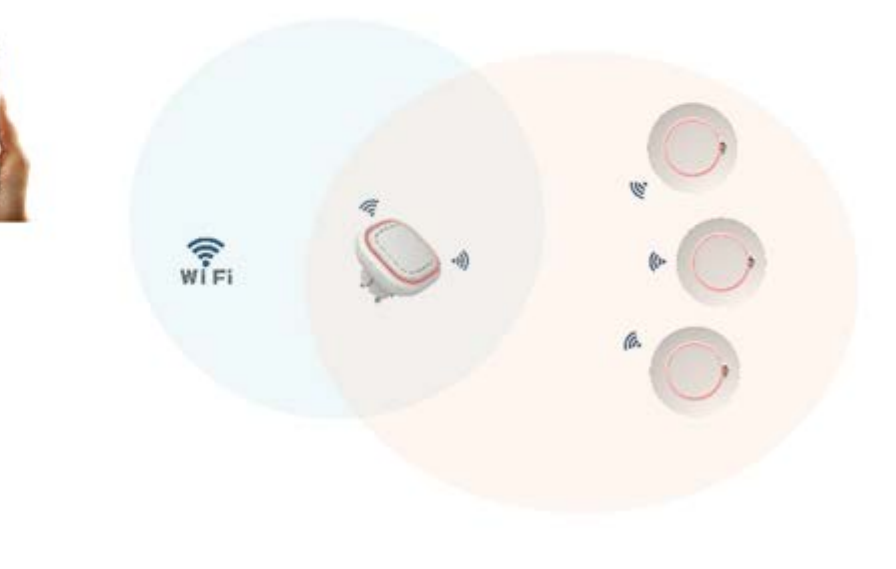

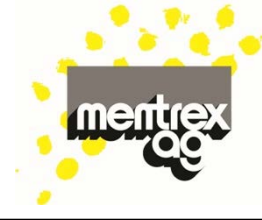

### Laden Sie die App "Familywell"

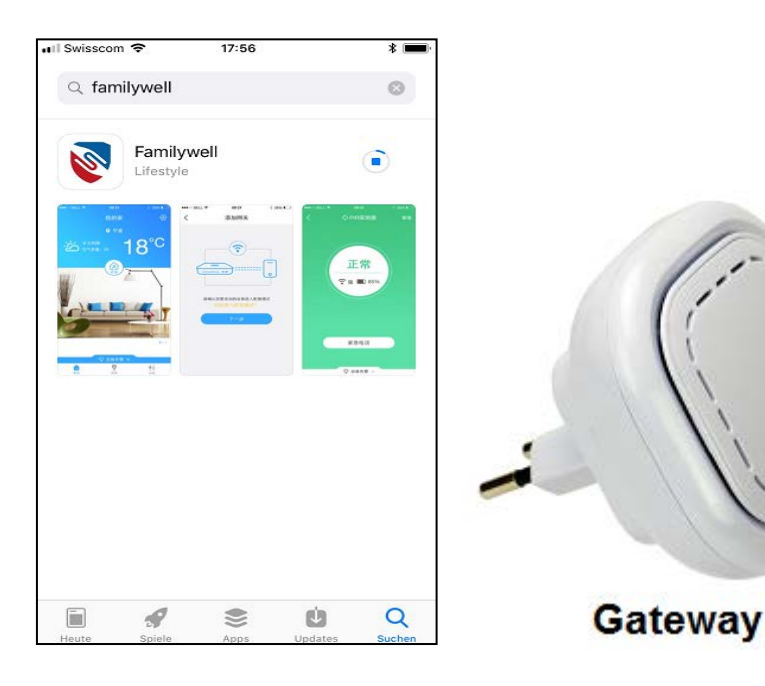

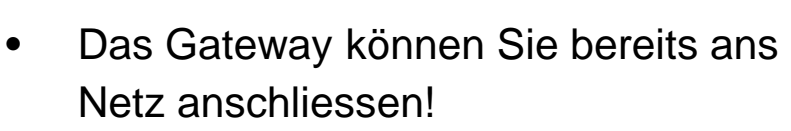

• Öffnen Sie die App!

### Registrierung

- Falls Sie noch nicht registriert sind, klicken Sie auf "Registrieren"
- Sonst anmelden.
- Mail-Adressen angeben und Passwort (kein Leerschlag) wählen!

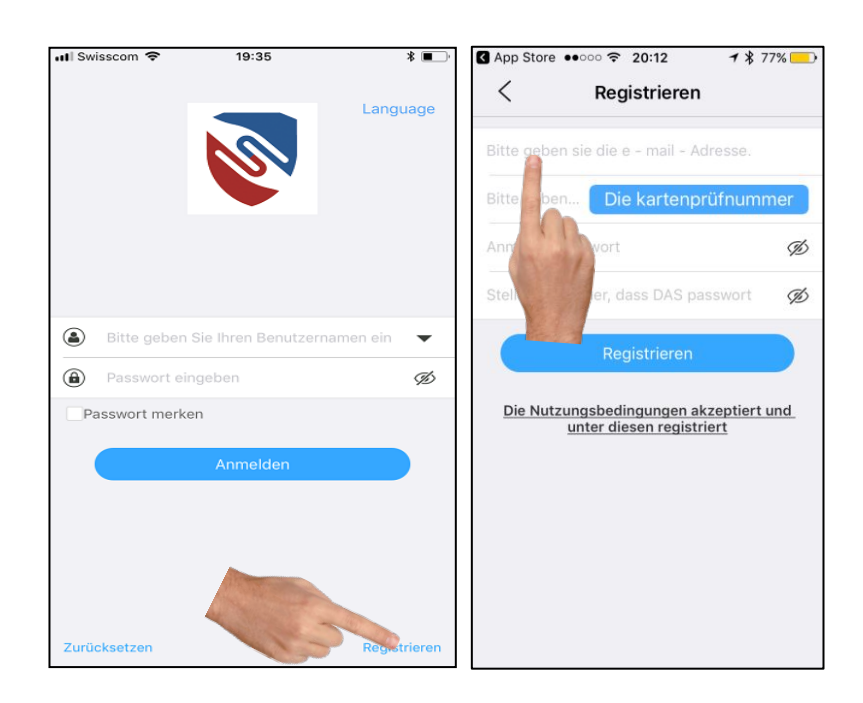

1 \$ 77%

OK

€ & @

5

( )

> ? 1

8 9 0

"

X

Return

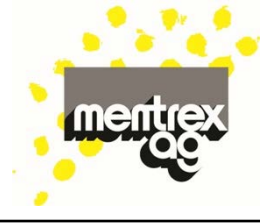

### Registrierung

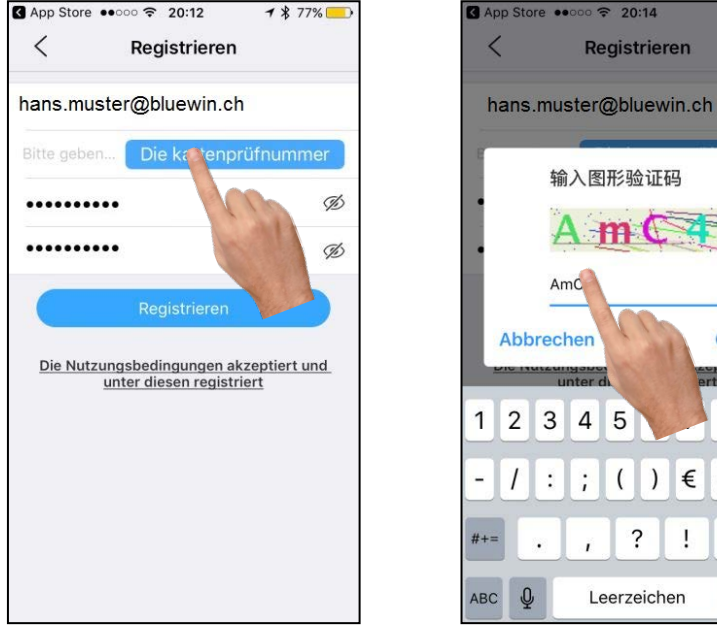

- Kartenprüfnummer anfordern/übertragen!
- Die Registrierung wird durch ein E-Mail bestätigt.

### Registrierung

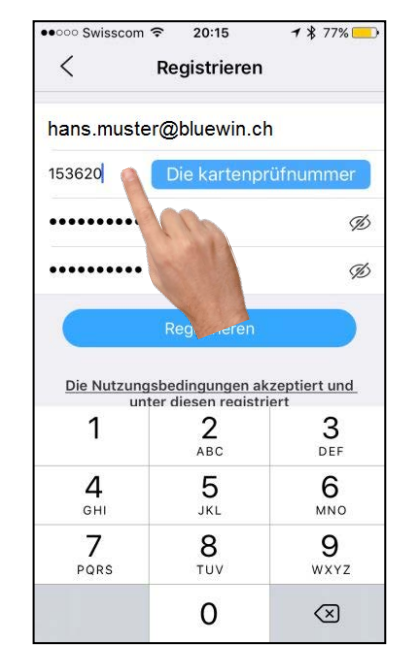

- Verifikationscode aus Mail eingeben! ٠
- Registrierung abschliessen! •

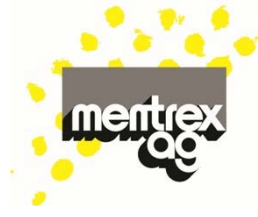

#### Wifi-Verbindung mit dem Gateway

 Sobald das Gateway nach dem Anschluss grün leuchtet, Knopf des Gateway drücken, bis dieses blinkt!

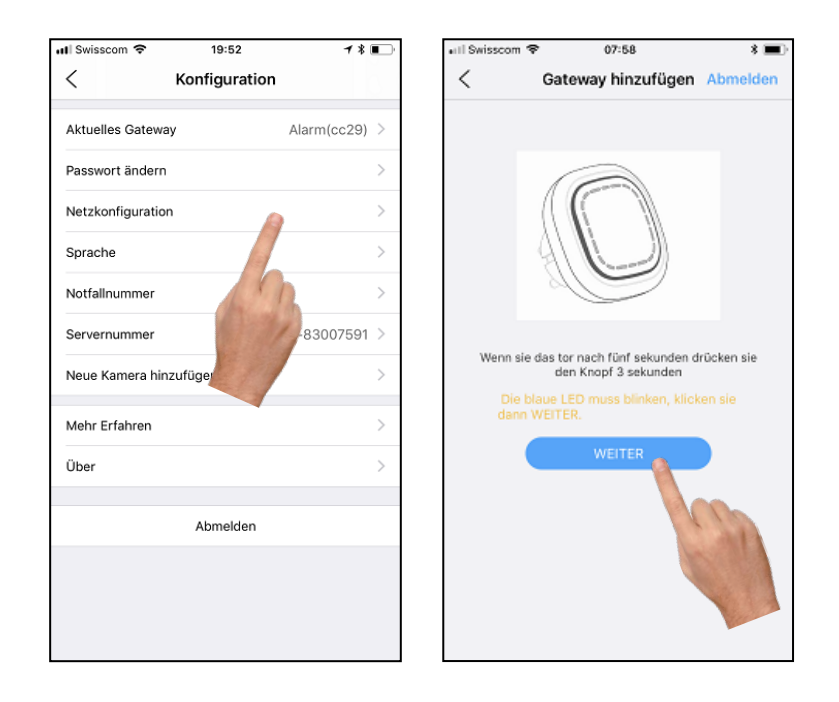

- WLAN und Passwort eingeben und verbinden!
- Das Gateway zeigt den Status des Verbindungsaufbaus an.
- Gateway-Verbindung klappt nicht? Siehe FAQ/ Problemlösung

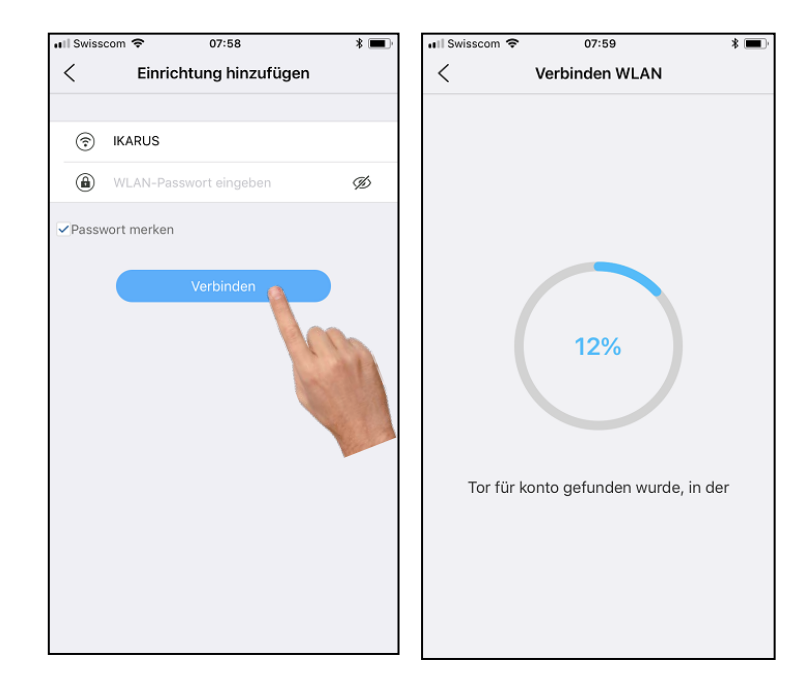

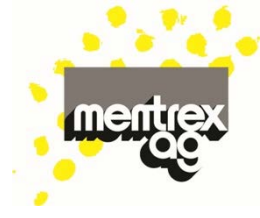

 Mit dem Anzeigen der Startseite ist die Wifi-Anbindung komplett.

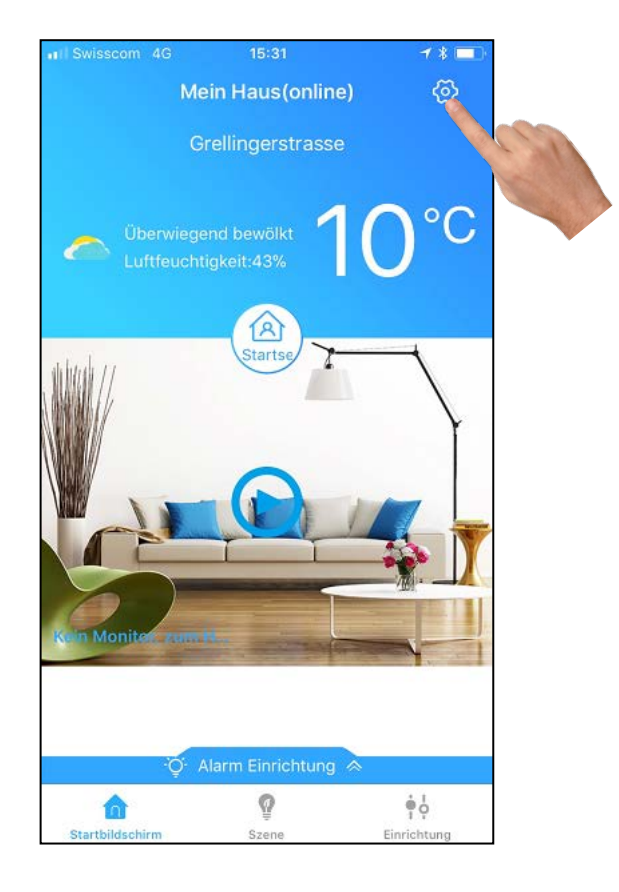

Notfallnummer eingeben ( - falls nicht automatisch gefragt wird):

- Wo Sie im Notfall anrufen (z.B. 112).
- Der Alarm des Gateway/Rauchmelders geht automatisch auf Ihr Smartphone!

| III Swisscom           | 2             | Swisscom 4G 09:     Notfall-Anr | 57 7 k 🗖<br>ufnummer 🖌 |
|------------------------|---------------|---------------------------------|------------------------|
| Aktuelles Gateway      | Alarm(cc29) > | Klicken, um anzurufen           | +4179                  |
| Passwort ändern        | >             |                                 |                        |
| Netzkonfiguration      | >             |                                 | An and                 |
| Sprache                | >             |                                 |                        |
| Notfallnummer          | >             |                                 |                        |
| Servernummer           | 74-83007591 > |                                 |                        |
| Neue Kamera hinzufügen | 6 · · ·       |                                 |                        |
| Mehr Erfahren          | >             |                                 |                        |
| Über                   | >             |                                 |                        |
| Abmelden               |               |                                 |                        |
|                        |               |                                 |                        |
|                        |               |                                 |                        |
|                        |               |                                 |                        |

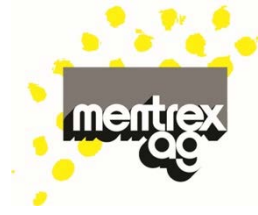

### Melder mit GATEWAY verbinden:

- Die Batterien müssen im Melder eingesetzt sein.
- Wählen Sie "Einrichtung"
- Wählen Sie "Hinzufügen"

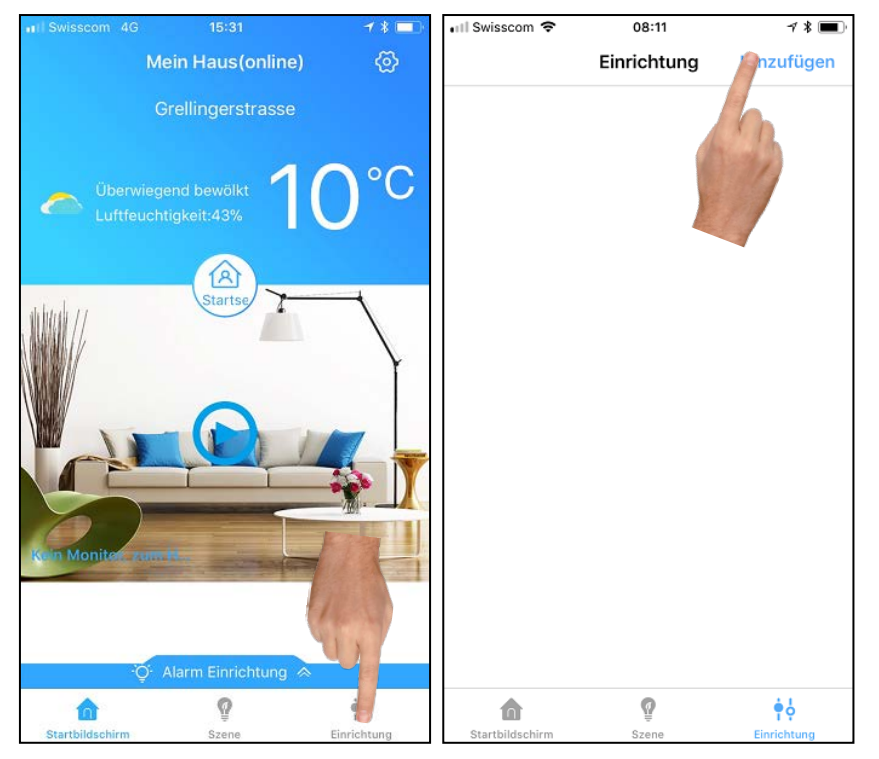

- Folgen Sie der Anweisung: 3x schnell auf den Melder (nicht aufs Smartphone!) drücken – der Melder leuchtet rot!
- Im Display erscheint der Melder grau, wird aber nach kurzer Zeit grün.

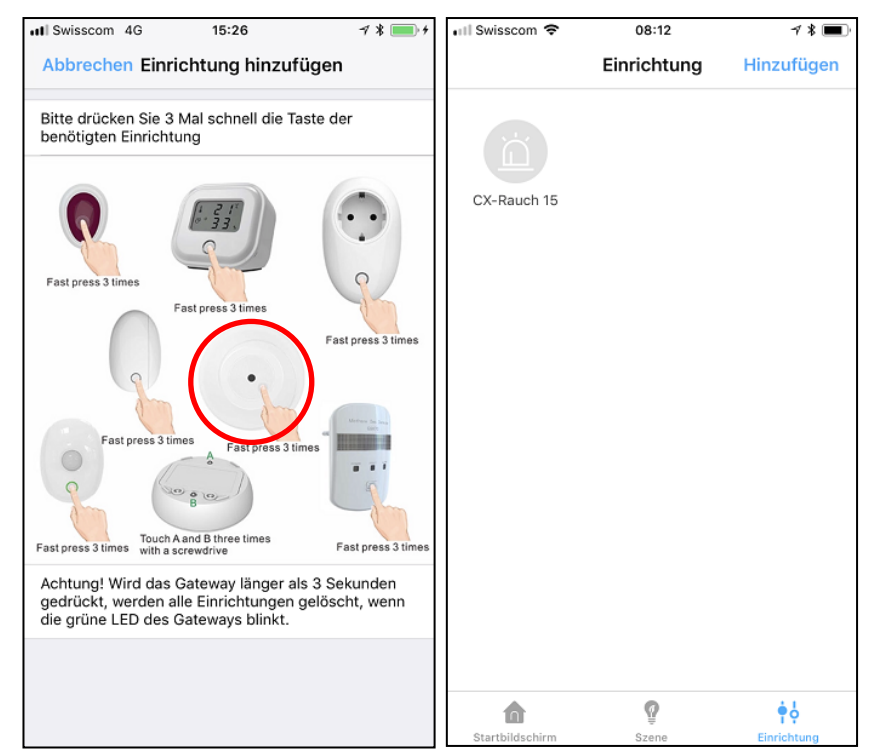

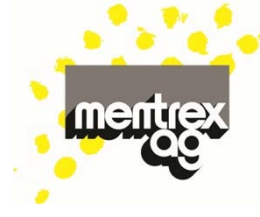

- Klicken Sie auf den Melder, Wifi-Signal und Batteriezustand werden angezeigt.
- Unter "Managen" können Sie Ihren Melder frei benennen (z.B. "Büro")
- Mit "Test" lösen Sie ein Testsignal des Melders aus.
- Fügen Sie weitere Melder hinzu (max. 30)

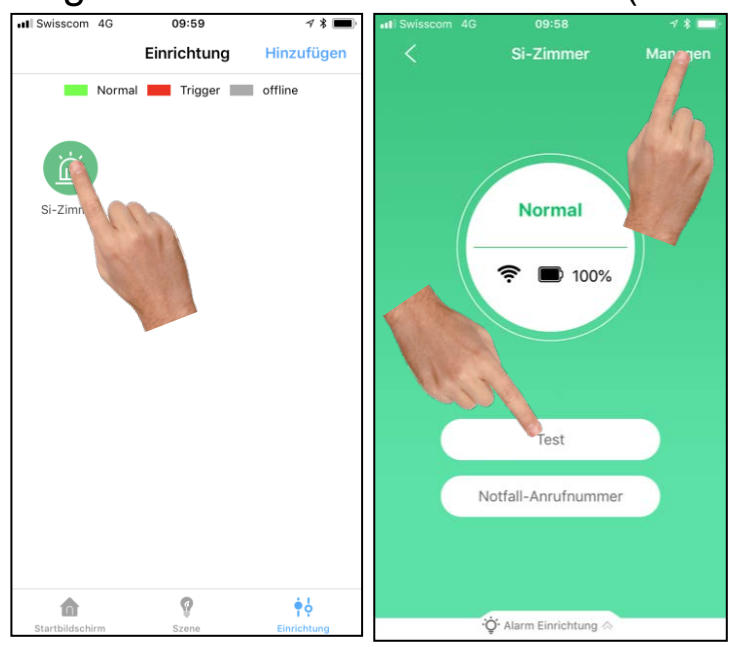

### Ihr System ist jetzt in Betrieb!

 Im Alarmfall erhalten Sie eine Benachrichtigung auf Ihr Smartphone.

### Achtung:

- Mobile Daten nicht ausschalten
- Mitteilungen für Familywell erlauben
- Smartphone nicht lautlos stellen
- Melden Sie sich nicht aus der App ab

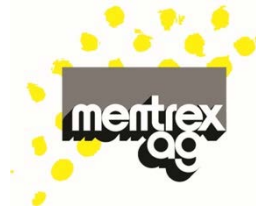

#### Testen :

- Durch Drücken der Test-Taste am Rauchmelder erhalten Sie eine Meldung
- Mit "OK" lässt sich der Alarm wieder ausschalten

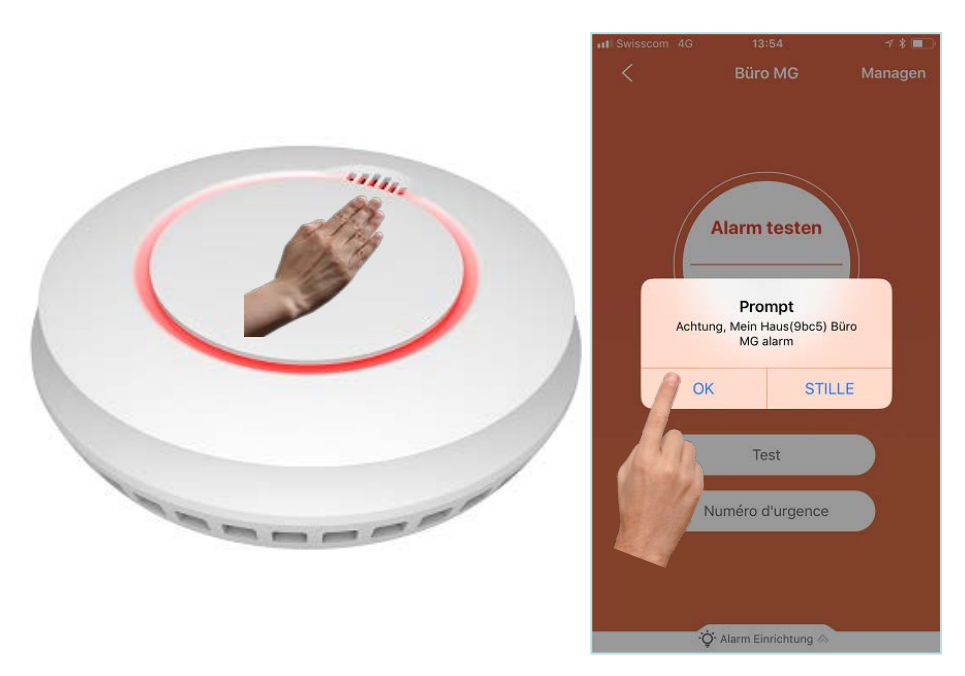

 Die Alarmmeldungen können Sie durch Wischen der "Alarm-Einrichtung" anzeigen (und dort löschen)

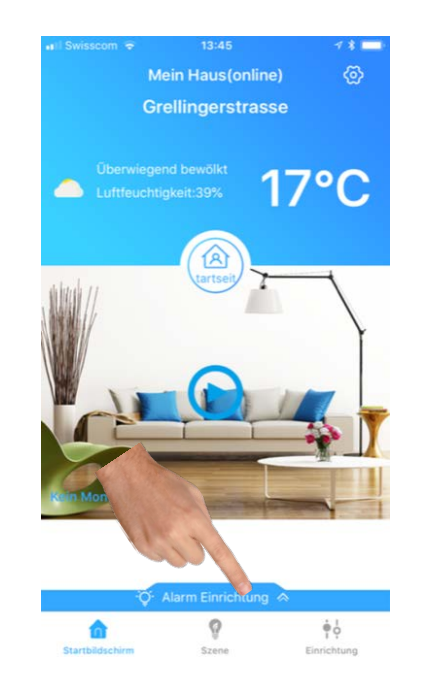

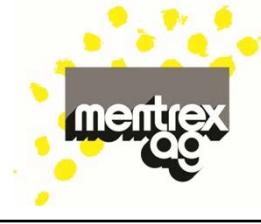

### FAQ/ Problemlösungen

- Aktualisierung: Um die Batterien zu schonen, wird der Zustand der Melder alle 20 Minuten aktualisiert, d.h. Wifi-Signal und Batteriezustand sind nicht dauernd aktuell.
- Alarmfall: alle Melder inkl. Gateway lösen den Alarmton aus - und Sie erhalten eine Warnmeldung aufs Smartphone (,Mobile Daten' nicht ausschalten, ,Mitteilungen' erlauben, Smartphone nicht lautlos stellen).
- App-Zugriff auf Standort: Wird die Standortermittlung nicht erlaubt, kann das Wetter nicht angezeigt werden.
- Batteriezustand: Nebst dem Piepsen des Rauchmelders wird dieser in der App "gelb" (funktioniert noch während 7 Tagen). Bei komplett leerer Batterie erscheint ein graues Symbol:

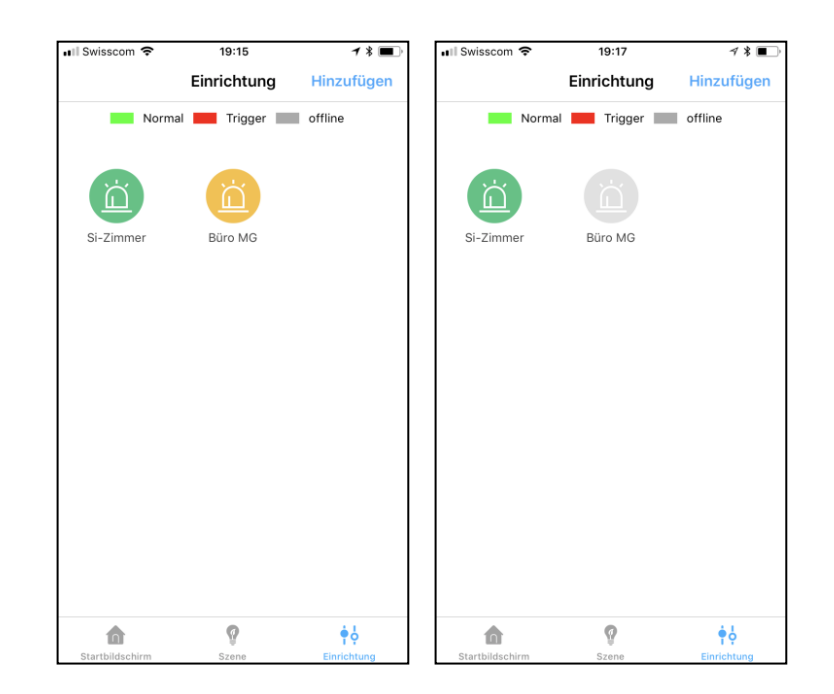

- Gateway: Das Gateway kann auch nach der Installation an einem anderen Ort eingesteckt werden. Es darf nicht blinken (schlechte Wifi-Verbindung)! Die vorhandenen Geräte bleiben programmiert. Es können mehrere Gateway unter einem Benutzernamen registriert werden.
- Gateway-Verbindung klappt nicht:
  - das Wifi/ Passwort ist nicht ok.
  - die Datenübertragungsrate (≥ 125kBit/s) ist zu klein; Überprüfung z.B. mit der App "cnlab speedtest": Versuchen Sie es an einer Randzeit mit weniger Netzbelastung
  - Router mit mehreren Frequenzen (z.B.
     Swisscom Internet-Box 2): Router auf
     2.4GHz senden lassen, andere
     Frequenzen temporär abschalten (via
     Swisscom-Homepage oder Hotline),

Ihre Firewall blockiert Familywell.
Meldung Gateway offline bedeutet:

WLAN-Namen vergeben.

- Stromunterbruch
- Wifi-Unterbruch

### • Meldungen kommen nicht an:

- Mobile Daten nicht ausschalten.
- Mitteilungen für Familywell erlauben.

oder jeder Frequenz einen eigenen

- Smartphone nicht lautlos stellen.
- Sie sind mit dem richtigen Benutzernamen angemeldet?
- Internetverbindung vorhanden?
- Wifi-Verbindung vorhanden und stabil (Gateway darf nicht blinken)?
- Rauchmelder werden nicht angezeigt: Nach dem Anmelden max. 20 Minuten warten oder Test-Taste am Rauchmelder drücken!

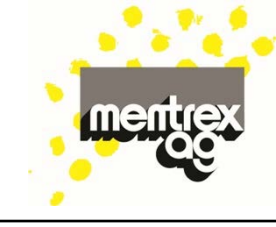

- **Sprache**: Gemäss Spracheinstellung am Smartphone.
- **Stromunterbruch**: Die Rauchmelder funktionieren untereinander. Ein allfälliger Brandalarm wird bei Unterbruch jedoch nicht aufs Smartphone weitergeleitet.
- "Szenen" werden für die Rauchmelder nicht benötigt; sie dienen dem späteren Ausbau, wenn weitere Melder wie Kamera, Infrarot-Sensoren und Türüberwachung installiert werden. (Noch nicht im Mentrex-Sortiment!)
- Test: Wenn Sie die Test-Taste am Rauchmelder drücken, erhalten Sie einen Alarm aufs Smartphone und einen Pieps-Ton am Rauchmelder. Die restlichen Melder reagieren nicht.
- Verschiedene Benutzernamen: möglich,

Sie empfangen aber nur die Alarme aus dem Netz des angemeldeten Benutzernamen.

,**Wetter**<sup>•</sup> zeigt die Meteo an Ihrem aktuellen Standort, nicht am Montage-Ort des Gateway.